| 初回ログイン時のパスワード変更について                                                                                                    | About a password change at the first login                                                                                                    |  |  |  |
|----------------------------------------------------------------------------------------------------|----------------------------------------------------------------------------------------------------|--|--|--|
| 新入生は初回ログインをする前に、まず以下の URL の                                                                                                   | First year students must go to the following                                                                                                    |  |  |  |
| <u>https://ist.nagoyau.ac.jp/</u> ヘアクセスして                                                                                     | URL: https://ist.nagoyau.ac.jp/ and take the training and                                                                                                    |  |  |  |
| 研修を受講して合格する必要があります。                                                                                                    | pass the test before logging in for the first time.                                                                                                    |  |  |  |
| 情報セキュリティ研修に合格することで初めて名古屋                                                                                                    | When you pass the information security training, your Nagoya                                                                                                    |  |  |  |
| 大学 ID が有効になりますので必ず受講してください。                                                                                                   | University ID will be valid, so be sure to take the training.                                                                                                    |  |  |  |
| 詳細は情報セキュリティ研修受講手順書をご覧下さい。                                                                                                    | For more information, refer to the Information Security                                                                                                    |  |  |  |
|                                                                                                    | Training instruction.                                                                                                    |  |  |  |
| ラボの端末を初めて利用する際は必ず最初にパスワード                                                                                                    | When you use the terminal in each lab for the first time,                                                                                                    |  |  |  |
| 変更を行ってくたさい。                                                                                                    | you have to change your password.                                                                                                    |  |  |  |
| <ol> <li>5. 端木を起動してユーザ認証の回面で以下を入力して</li> </ol>                                                                                | 6. Start the terminal and log in (sign in) by entering the                                                                                                    |  |  |  |
| $ \begin{array}{c} \Box \\ \neg \\ \neg \\ \neg \\ \neg \\ \neg \\ \neg \\ \neg \\ \neg \\ \neg \\$                           | following on the user authentication screen.                                                                                                    |  |  |  |
| ユーダー名・password ハスゲート・(入力など)                                                                                                   |                                                                                                    |  |  |  |
| Windows Mac                                                                                                    | Windows Mac                                                                                                    |  |  |  |
|                                                                                                    |                                                                                                    |  |  |  |
| X                                                                                                    |                                                                                                    |  |  |  |
|                                                                                                    |                                                                                                    |  |  |  |
| 他のユーサー<br>password                                                                                                    | 他のユーザー password                                                                                                    |  |  |  |
| password (何も入力しない)                                                                                                    | password (Diank)                                                                                                    |  |  |  |
| ענילג ניארוי                                                                                                    | (DIANK) →<br>サインイン オプション                                                                                                    |  |  |  |
|                                                                                                    |                                                                                                    |  |  |  |
| 7. ログイン(サインイン)すると自動的にパスワード                                                                                                    | 7. Login screen for the password change system is                                                                                                    |  |  |  |
| 変更システムのログイン画面が表示されます。                                                                                                    | appeared automatically when you login (sign in) to                                                                                                    |  |  |  |
| 画面に以下のIDとパスワードを入力してログイン                                                                                                    | the terminal. Enter as follows and login.                                                                                                    |  |  |  |
| します。                                                                                                    |                                                                                                    |  |  |  |
| Nagoya Universal ID: ご自身の名古屋大学 ID                                                                                             | Nagoya Universal ID: Your Nagoya Universal ID                                                                                                    |  |  |  |
| Password: 名古屋大学 Dのパスワード                                                                                                    | Password: Your Password                                                                                                    |  |  |  |
| Central Authentication Service (CAS)                                                                                          | Central Authentication Service (CAS)                                                                                                    |  |  |  |
| Enter your NagoyaUnivID and                                                                                                   | Enter your NagoyaUnivID and                                                                                                    |  |  |  |
|                                                                                                    | Password<br>NagoyaUnivID:                                                                                                    |  |  |  |
| 名古羅大子 I D<br>Password:<br>レンコロ・ビネート                                                                                           | Your Nagoya University ID Password:                                                                                                    |  |  |  |
| レスワートを入り<br>Warn me before logging me into other                                                                              | Vour Password                                                                                                    |  |  |  |
| 8 画面の指示に従ってパフロードを亦再します                                                                                                    | sites.                                                                                                    |  |  |  |
| O. 回回の1日ハルールフレンスノードを変更します。<br>Must contain 8 to 50 characters, including one capital letter & small letter & number / symbol. | <ol> <li>Change your password according to the instruction.<br/>Must contain 8 to 50 characters, including one capital letter &amp; small letter &amp; number / symbol.</li> </ol> |  |  |  |
| However, you can not use double quotes and spaces.<br>現在のパスワード(old)                                                           | However, you can not use double quotes and spaces.<br>現在のパスワード(old)                                                                                                    |  |  |  |
| 新規/スワード(new)     新規/スワード(retype)     新規/スワード(retype)                                                                          | 新規(スワード(new)<br>新規(スワード(new)<br>新規(スワード(retype)                                                                                                    |  |  |  |
| パスワードを変更する                                                                                                    | パスワードを変更する                                                                                                    |  |  |  |
| 9. 変更できました、の画面が出たら変更画面からログ                                                                                                    | 9. Log out from the password change screen when the                                                                                                    |  |  |  |
| アウトし、次に端末からもログアウト(サインアウ                                                                                                    | "Changes are possible" screen appears, and then log                                                                                                    |  |  |  |
| ト)します。                                                                                                    | out (sign out) from the terminal.                                                                                                    |  |  |  |
| 10. 次回からご自身の名古屋大学 ID と新しいパスワード                                                                                                | 10. Please log in (sign in) with your Nagoya University ID                                                                                                    |  |  |  |
| で端末にログイン(サインイン)します。                                                                                                    | and new password at the next time.                                                                                                    |  |  |  |

| Windows の言語切替について                                                      |                                 |                                     | Ho                                                                  | How to change the language (for windows)                             |                                                                  |                                                           |  |
|------------------------------------------------------------------------|---------------------------------|-------------------------------------|---------------------------------------------------------------------|----------------------------------------------------------------------|------------------------------------------------------------------|-----------------------------------------------------------|--|
| ラボの Windows は日本語だけでなく英語へ切替えて利用                                         |                                 |                                     | ) W                                                                 | Windows in the Lab are available in Japanese, as well as in          |                                                                  |                                                           |  |
| する                                                                     | ことができます。                        |                                     |                                                                     | Engl                                                                 | ish.                                                             |                                                           |  |
| 1.                                                                     | 端末を起動後、(                        | htl+Alt+Del キーる                     | e押して以下を入力して                                                         | 1.                                                                   | 1. First, turn on the terminal, and press the Ctrl+Alt+Del key.  |                                                           |  |
|                                                                        | サインインします。                       |                                     |                                                                     | Then enter the User name and Password as shown below.                |                                                                  |                                                           |  |
|                                                                        | ユーザー名:                          | lang                                |                                                                     |                                                                      | User name :                                                      | lang                                                      |  |
|                                                                        | パスワード:                          | lang                                |                                                                     |                                                                      | Password :                                                       | lang                                                      |  |
| 2.                                                                     | 2 Lang のサインインで言語切替システム画面が表示します。 |                                     |                                                                     | 2.                                                                   | 2. After you sign in, the language switching system login screen |                                                           |  |
|                                                                        | 以下のIDとパスワードを入力し、操作画面の表示を変える     |                                     |                                                                     | _                                                                    | is automatically displayed. Enter the following information,     |                                                           |  |
|                                                                        | 場合は[language                    | e]も切替えして [log                       | in]ボタンを押します。                                                        |                                                                      | then click the "Login" button.                                   |                                                           |  |
|                                                                        | User ID :                       | ご自身の名古屋ナ                            | 、学 ID                                                               |                                                                      | User ID: Your Nagoya University ID                               |                                                           |  |
|                                                                        | Password :                      | 名古屋大学 ID のパ                         | スワード                                                                |                                                                      | Password :                                                       | Your Password                                             |  |
|                                                                        |                                 |                                     |                                                                     |                                                                      |                                                                  |                                                           |  |
|                                                                        |                                 |                                     |                                                                     |                                                                      |                                                                  |                                                           |  |
|                                                                        | User ID                         | ご自身の名古屋大学ID                         |                                                                     |                                                                      | User ID                                                          | Your Nagoya University ID                                 |  |
|                                                                        | Password                        | 名古屋大学IDのパスワード                       |                                                                     |                                                                      | Password                                                         | Password of your Nagoya University ID                     |  |
|                                                                        | Language                        | English                             |                                                                     |                                                                      | Language                                                         | apanese<br>English                                        |  |
|                                                                        |                                 |                                     |                                                                     |                                                                      |                                                                  |                                                           |  |
|                                                                        |                                 | Login                               |                                                                     |                                                                      |                                                                  | Login                                                     |  |
| ※ログインできない場合は、先にパスワード変更をして下さい。                                          |                                 | * If :                              | * If you can't login to this system, please change your password as |                                                                      |                                                                  |                                                           |  |
| $2 = 5^{\circ} (\lambda + 1) + t = 0$                                  |                                 | aes<br>R                            | aescribed in the left part.                                         |                                                                      |                                                                  |                                                           |  |
| 3. ログイン出来たらして凹面石上の Change profile をクリッ<br>クレブビリオ両面をいい。 ②で使用する 三面に行いまえる |                                 | Э.                                  | Sten1 Click "Change profile" Select the Language with               |                                                                      |                                                                  |                                                           |  |
| クレく切沓画風を出し、②で使用する言語に切り替えて                                              |                                 |                                     |                                                                     | "Usor Profile Path" in STEP2 Finally click "change"                  |                                                                  |                                                           |  |
|                                                                        |                                 |                                     | ר                                                                   | button in STEP3                                                      |                                                                  |                                                           |  |
|                                                                        | uired item                      |                                     |                                                                     |                                                                      | Change profile                                                   |                                                           |  |
| User Information                                                       |                                 |                                     | *re                                                                 | quired item                                                          |                                                                  |                                                           |  |
|                                                                        |                                 |                                     |                                                                     | User Information                                                     |                                                                  |                                                           |  |
|                                                                        |                                 |                                     |                                                                     | 3 Change                                                             |                                                                  |                                                           |  |
|                                                                        |                                 |                                     |                                                                     |                                                                      |                                                                  |                                                           |  |
| 4. 次画面でOKボタンを押し、言語切替の変更を受付ける画                                          |                                 |                                     | 4.                                                                  | 4. Click the " <b>OK</b> " button on the next screen and confirm the |                                                                  |                                                           |  |
| 面を確認したら、Windows のスタートボタンを押して <sup>8</sup> の                            |                                 |                                     |                                                                     | Mean you proce the start button on windows the R icon                |                                                                  |                                                           |  |
|                                                                        | [lang]をクリック                     | ノレサインアワトレ                           | ます。                                                                 | 1                                                                    | annears Click it t                                               |                                                           |  |
| A010                                                                   | 02I : The following information | n will be registered. Is this okay? |                                                                     |                                                                      |                                                                  |                                                           |  |
| User                                                                   | information                     |                                     |                                                                     | A010                                                                 | 002I : The following information                                 | will be registered. Is this okay?                         |  |
|                                                                        | User Profile                    | Path C:¥Windows¥fjsys¥Us            | erProf_EN:English                                                   | User                                                                 | information                                                      |                                                           |  |
|                                                                        | Change profile                  | Back                                | Change profile                                                      |                                                                      | User Profile                                                     | Path C:+windows+ijsys+UserPror_EN:English                 |  |
|                                                                        |                                 |                                     |                                                                     |                                                                      | Change profile                                                   | Change profile                                            |  |
| A                                                                      | 01523I : The system received CM | nange profile言語切替                   | が出来ている時のメッセージ                                                       |                                                                      |                                                                  |                                                           |  |
|                                                                        |                                 | Check reflect status Back           |                                                                     |                                                                      | A01523I : The system received Ch                                 | ange profile. Message when language switching is accepted |  |
|                                                                        |                                 |                                     |                                                                     |                                                                      |                                                                  | Check reflect status Back                                 |  |
| 5.                                                                     | 次回、名古屋大学                        | 学ID でサインインす                         | ると3.の言語切替シス                                                         | 5.                                                                   | Windows starts ir                                                | n the language that you selected at the next              |  |
|                                                                        | テムで選択した言                        | 語で Windows カ                        | 利用可能になります。                                                          |                                                                      | the Nagoya Unive                                                 | ersity ID sign in.                                        |  |
|                                                                        |                                 |                                     |                                                                     |                                                                      |                                                                  |                                                           |  |

情報メディア事務室作成. 2019/12/05 更新